## How to Indicate PLP, Individualized and Modified

The diagram below illustrates how the Resource Teacher sets a PLP Alert in PowerSchool.

| Information<br>Demographics | Personalized Learning Plan Alert 0                           |
|-----------------------------|--------------------------------------------------------------|
| Emergency/Medical<br>Family | Gregory, Masoka 4 1000519544 WK8                             |
| Student Email<br>Parents    | Has PLP?                                                     |
| Photo                       | Comments: Please refer to PLP Plan for modified ELA outcomes |
| PLP                         | 749 characters left                                          |
| Additional Information      |                                                              |

Once the PLP Alert has been set, then the Subject Teacher can click on the Alert icon in Power Teacher to indicate if individualization or modifications to curriculum outcomes have been made. See Appendix C of the Report Card Guidelines for more detailed directions for Teachers adding PLP-I or PLP-M

|  | 4(A) | n PowerTeacher | ○ 🚪 |  |  | $\times$ | 6 | 0 |  |
|--|------|----------------|-----|--|--|----------|---|---|--|
|--|------|----------------|-----|--|--|----------|---|---|--|

Then click on the student's name in the list.

| (Click on a stu | udent to modify   | / their name)  |                  |         |                             |  |
|-----------------|-------------------|----------------|------------------|---------|-----------------------------|--|
| Students        | Student<br>Number | Individualisat | ion? Modificatio | n? PLP? | PLP Comments                |  |
|                 |                   |                |                  | ×.      | Resource Teacher<br>Comment |  |

This opens the following screen where individualized and/or modified can be checked.

Student's PLP Type

| Student                      |            |        |
|------------------------------|------------|--------|
| Course                       |            |        |
| Teacher                      | 10000 0000 |        |
| Individualised:<br>Modified: |            | Submit |